#### <u>2ο ΕΡΓΑΣΤΗΡΙΟ</u>

Συνεχή ποσοτικά δεδομένα

Χρησιμοποιούμε το αρχείο «mathites-newversion» από το eclass.

<u>Menu:</u>

Eπιλέγουμε διαδοχικά Analyze  $\rightarrow$  Descriptive Statistics  $\rightarrow$  Frequencies

Στη συνέχεια,

- επιλέγουμε τις μεταβλητές που θέλουμε να παρουσιάσουμε και τις στέλνουμε με το βελάκι στο δεξί παράθυρο. Μπορούμε να επιλέγουμε τις μεταβλητές μία-μία ή να τοποθετήσουμε περισσότερες στο παράθυρο.
- η επιλογή "Display frequency table" μας δίνει ένα μεγάλο και δυσανάγνωστο πίνακα οπότε δεν μας ενδιαφέρει αν είναι ενεργή ή ανενεργή
- Επιλέγουμε "Charts", για την γραφική παράσταση (Histogram)
- Τέλος επιλέγουμε Continue" και μετά ΟΚ

Παίρνουμε όλα τα αποτελέσματα σε ένα νέο φύλο (Output), π.χ. για την μεταβλητή «ΥΨΟΣ»

| Ύψος μαθητή (cm) |       |           |         |               |            |
|------------------|-------|-----------|---------|---------------|------------|
|                  |       |           |         |               | Cumulative |
|                  | -     | Frequency | Percent | Valid Percent | Percent    |
| Valid            | 149   | 1         | 2,0     | 2,0           | 2,0        |
|                  | 150   | 2         | 4,0     | 4,0           | 6,0        |
|                  | 152   | 1         | 2,0     | 2,0           | 8,0        |
|                  | 156   | 1         | 2,0     | 2,0           | 10,0       |
|                  | 159   | 1         | 2,0     | 2,0           | 12,0       |
|                  | 160   | 3         | 6,0     | 6,0           | 18,0       |
|                  | 161   | 1         | 2,0     | 2,0           | 20,0       |
|                  | 162   | 2         | 4,0     | 4,0           | 24,0       |
|                  | 163   | 1         | 2,0     | 2,0           | 26,0       |
|                  | 164   | 1         | 2,0     | 2,0           | 28,0       |
|                  | 165   | 3         | 6,0     | 6,0           | 34,0       |
|                  | 166   | 1         | 2,0     | 2,0           | 36,0       |
|                  | 167   | 1         | 2,0     | 2,0           | 38,0       |
|                  | 168   | 1         | 2,0     | 2,0           | 40,0       |
|                  | 169   | 1         | 2,0     | 2,0           | 42,0       |
|                  | 170   | 7         | 14,0    | 14,0          | 56,0       |
|                  | 171   | 1         | 2,0     | 2,0           | 58,0       |
|                  | 172   | 2         | 4,0     | 4,0           | 62,0       |
|                  | 173   | 3         | 6,0     | 6,0           | 68,0       |
|                  | 174   | 1         | 2,0     | 2,0           | 70,0       |
|                  | 175   | 3         | 6,0     | 6,0           | 76,0       |
|                  | 176   | 2         | 4,0     | 4,0           | 80,0       |
|                  | 177   | 1         | 2,0     | 2,0           | 82,0       |
|                  | 178   | 3         | 6,0     | 6,0           | 88,0       |
|                  | 179   | 1         | 2,0     | 2,0           | 90,0       |
|                  | 180   | 1         | 2,0     | 2,0           | 92,0       |
|                  | 182   | 1         | 2,0     | 2,0           | 94,0       |
|                  | 185   | 1         | 2,0     | 2,0           | 96,0       |
|                  | 187   | 1         | 2,0     | 2,0           | 98,0       |
|                  | 196   | 1         | 2,0     | 2,0           | 100,0      |
|                  | Total | 50        | 100.0   | 100.0         |            |

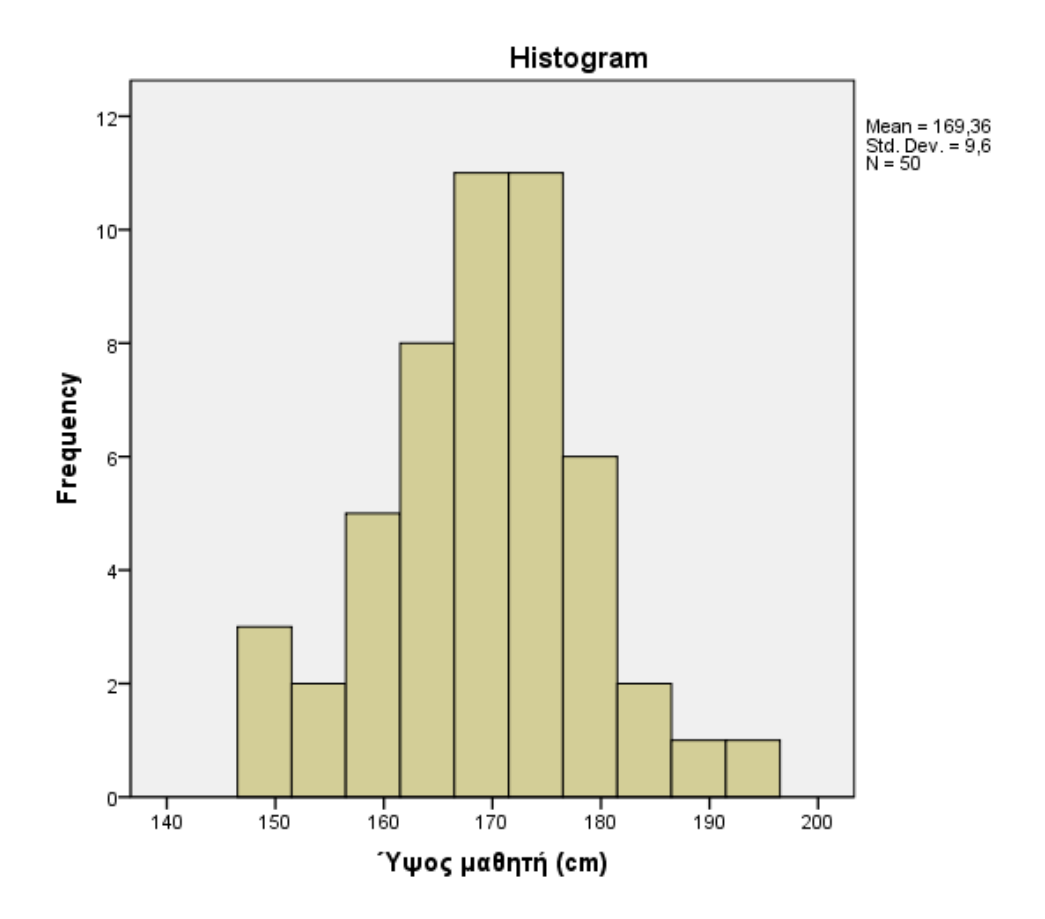

Εξ ορισμού το πρόγραμμα επιλέγει να δημιουργήσει ένα Ιστόγραμμα με πολλές ομάδες (στο παράδειγμα είναι 10). Εμείς έχουμε τη δυνατότητα να επιλέξουμε τον αριθμό των ομάδων ή το πλάτος της κάθε ομάδας. Πατώντας διπλό κλικ στο γράφημα οδηγούμαστε στον Chart Editor, όπου επιλέγουμε

#### Properties $\rightarrow$ Binning

Βλέπουμε ότι ο άξονας X (X-axis) είναι στην επιλογή 'automatic'. Διαλέγουμε 'custom' και επιλέγουμε ένα από τα δύο (το άλλο βγαίνει αυτόματα):

- <u>Number of intervals</u> (αριθμό ομάδων), οπότε ο υπολογιστής ρυθμίζει το πλάτος αυτόματα, ή
- Interval width (πλάτος ομάδας), οπότε ο υπολογιστής δημιουργεί όσες ομάδες χρειάζεται αυτόματα

Π.χ με την επιλογή 1, επιλέγοντας 6 ομάδες έχουμε πλάτος 10 cm ανά ομάδα:

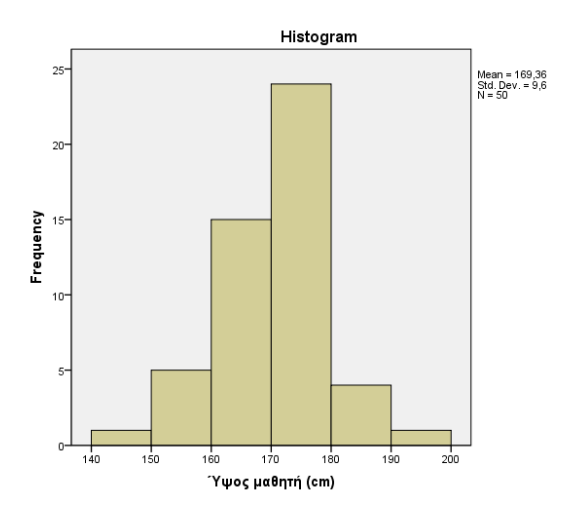

Με την επιλογή2, βάζοντας πλάτος κάθε ομάδας 12 cm, έχουμε 5 ομάδες:

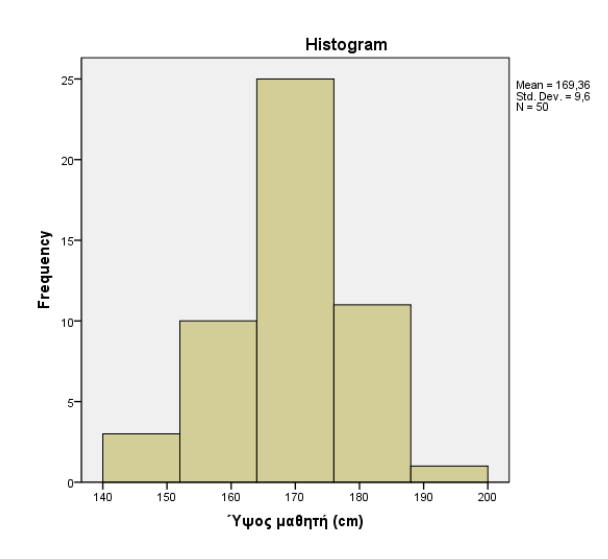

Ο πρώτος πίνακας μπορεί να μας βοηθήσει να συνοψίσουμε τα δεδομένα μας σε ένα πίνακα συχνοτήτων με 5 ομάδες ως εξής

| Ύψος      | Συχνότητα | %   | Αθροιστική % |
|-----------|-----------|-----|--------------|
| 148 – 157 | 5         | 10  | 10           |
| 158 – 167 | 14        | 28  | 38           |
| 168 – 177 | 22        | 44  | 82           |
| 178 – 187 | 8         | 16  | 98           |
| 188 – 197 | 1         | 2   | 100          |
| Σύνολο    | 50        | 100 |              |

Η δημιουργία του πίνακα αυτού όμως μπορεί να γίνει μόνο με πράξεις που κάνουμε μόνοι μας ή στο Excel. Ενας εναλλακτικός τρόπος είναι η χρήση της εντολής VISUAL BINNING του spss ή το RECODE που θα εξετάσουμε παρακάτω.

### Εντολή Visual Binning (δεν λειτουργεί σε όλες τις εκδόσεις του προγράμματος)

Επιλέγουμε διαδοχικά

#### Transform $\rightarrow$ Visual Binning

Στη συνέχεια, επιλέγουμε τη μεταβλητή που θέλουμε να ομαδοποιήσουμε και τη στέλνουμε με το βελάκι στο δεξί παράθυρο στο Variables to Bin (μπορούμε να επιλέξουμε περισσότερες από μία μεταβλητές). Έπειτα, πατάμε Continue.

Στο επόμενο βήμα,

- Δίνουμε όνομα στη νέα μεταβλητή που θα δημιουργήσουμε (Binned Variable -Name)
- Εάν θέλουμε προσθέτουμε και περγραφή στη νέα μεταβλητή που θα δημιουργήσουμε (Binned Variable - Label) – συνήθως η περιγραφή αυτή είναι οι κατηγορίες που έχουμε ορίσει
- Ορίζουμε τις κατηγορίες-ομάδες δίνοντας το άνω όριο κάθε διαστήματος τιμών (π.χ. για να φτιάξουμε την ομάδα ύψους 148 – 157, πρέπει να γράψουμε στο πρώτο κελί 158 και φροντίζουμε να είναι επιλεγμένο το "Upper Point" → "Excluded", ώστε ο αριθμός 158 να περιληφθεί στην επόμενη ομάδα). Για την τελευταία ομάδα αφήνουμε το HIGH, όπως είναι δηλωμένο στο πρόγραμμα ή δίνουμε την μέγιστη τιμή, π.χ. το 198.
- Ορίζουμε τις ετικέτες (label) για κάθε ομάδα, είτε πληκτρολογώντας στη στήλη Label είτε με το κουμπί Make Labels για αυτόματη δημιουργία

| Cisual Binning                                                        | Rapito Manual                                      |                             |                           | ×                                          |  |
|-----------------------------------------------------------------------|----------------------------------------------------|-----------------------------|---------------------------|--------------------------------------------|--|
| Scanned Variable List:                                                | Name:                                              | Lab                         | el:                       |                                            |  |
| V 1102                                                                | Current Variable: YWOS                             | Υψα                         | ος μαθητή (cm)            |                                            |  |
|                                                                       | <u>Binned Variable: <math>Y\Psi O\Sigma</math></u> | ΚΑΤ Ύψα                     | ος μαθητή - ομαδοποίησ    | η                                          |  |
|                                                                       | Minimum: 149                                       | Nonmissing                  | Values Maximum:           | 196                                        |  |
| 149,00 153,27 157,55 161,82 166,09 170,36 174,64 178,91 183,18 187,45 |                                                    |                             |                           | 191,73 196,00 200,27                       |  |
|                                                                       | Grid: of 10, for example of 10, for example of 10. | nple, defines an interval s | tarting above the previou | is interval and ending                     |  |
| Cases Scanned: 50                                                     |                                                    | Value                       | Label                     | Upper Endpoints                            |  |
| 50                                                                    | 1                                                  | 158,0                       | < 158                     | Included (<=)                              |  |
| Missing Values: 0                                                     | 2                                                  | 168,0                       | 158 - 167                 | Excluded (<)                               |  |
| Copy Bins                                                             | 4<br>5                                             | 188,0<br>HIGH               | 178 - 187<br>188+         | Make Cutpoints                             |  |
| <u>From Another Variable</u><br><u>T</u> o Other Variables            | 6                                                  |                             |                           | M <u>ake Labels</u> Rever <u>s</u> e scale |  |
| OK Paste Reset Cancel Help                                            |                                                    |                             |                           |                                            |  |

## Π.χ. για το ύψος

Στο αρχείο παρατηρούμε ότι δημιουργήθηκε μια νέα μεταβλητή (ΥΨΟΣ\_ΚΑΤ), που έχει τις 5 κατηγορίες που θέλαμε παραπάνω. Στη συνέχεια με

# Analyze $\rightarrow$ Descriptive Statistics $\rightarrow$ Frequencies

επιλέγουμε την νέα αυτή μεταβλητή και το αποτέλεσμα είναι ο πίνακας

| · · · · · · · · · · · · · · · · · · · |         |           |         |               |                       |
|---------------------------------------|---------|-----------|---------|---------------|-----------------------|
|                                       |         | Frequency | Percent | Valid Percent | Cumulative<br>Percent |
| Valid                                 | <158    | 5         | 10,0    | 10,0          | 10,0                  |
|                                       | 158-167 | 14        | 28,0    | 28,0          | 38,0                  |
|                                       | 168-177 | 22        | 44,0    | 44,0          | 82,0                  |
|                                       | 178-187 | 8         | 16,0    | 16,0          | 98,0                  |
|                                       | >187    | 1         | 2,0     | 2,0           | 100,0                 |
|                                       | Total   | 50        | 100,0   | 100,0         |                       |

Ύψος μαθητή (cm) (Binned)